# Key Layout and Operation

#### **Function Keys and Audio Keys**

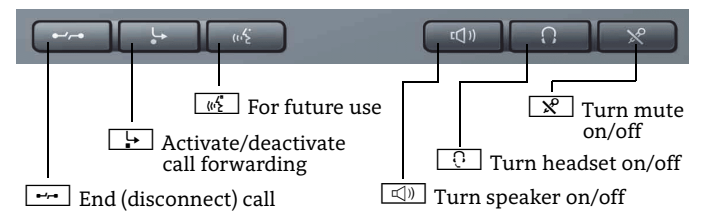

## Mode Keys and TouchSlider

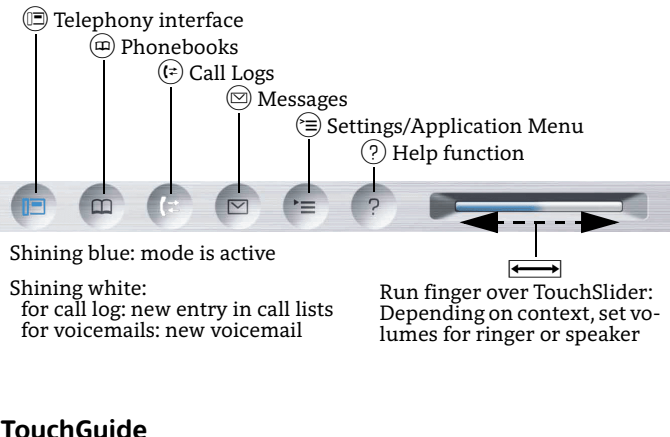

## TouchGuide

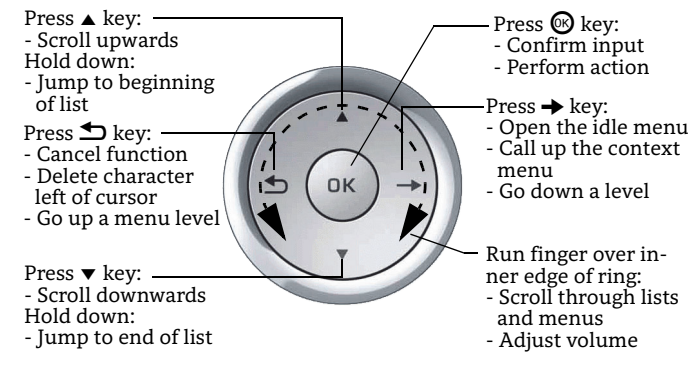

## **Open Context Menu**

If the context menu isn't shown, you can access the context menu by pressing the right arrow key on the TouchGuide.

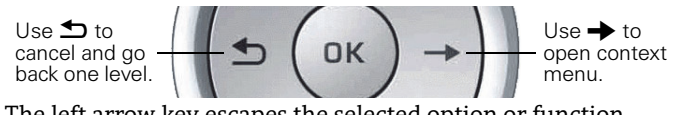

The left arrow key escapes the selected option or function.

#### Icon Overview

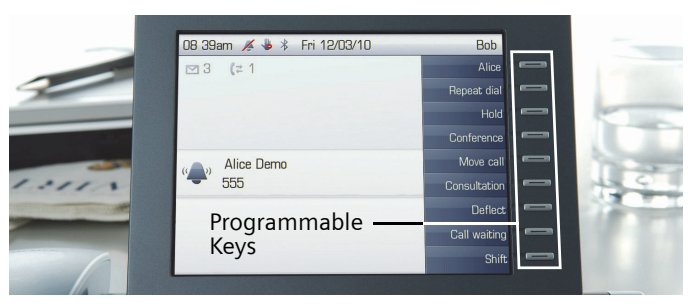

## **Display Icons in Idle State**

| Icon | Explanation                                               |
|------|-----------------------------------------------------------|
|      | You have received one or more new messages                |
| (≄   | One or more new entries have been added to the call lists |
| J.   | Call Forwarding is activated for all calls                |
| X    | Ring tone is deactivated                                  |
| *    | Remote maintenance is activated (HFA only)                |
| -    | Do not disturb is activated                               |
| 0.vv | Phone lock is activated                                   |
| *    | Bluetooth connectivity is activated                       |
| ₹2   | A mobility user is logged on to the telephone (HFA only   |
|      |                                                           |

## **Display Icons during a Call**

| Icon            | Explanation                                                            |  |
|-----------------|------------------------------------------------------------------------|--|
| <b>~</b>        | Call is active                                                         |  |
|                 | Call has been disconnected                                             |  |
| $\dashv \vdash$ | You have placed the call on hold                                       |  |
| F               | Your call partner has placed the call on hold (e.g. consultation hold) |  |
| Ð               | Secure voice connection (HFA only)                                     |  |
| Ó               | Insecure voice connection (HFA only)                                   |  |
|                 |                                                                        |  |

# OpenStage 60/80 HFA OpenStage 60/80 T **OpenScape Business OpenScape** Office HiPath 3000

#### **Quick Reference Card**

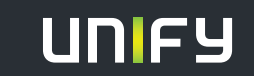

Copyright © Unify GmbH & Co. KG 03/2014 Hofmannstr. 51, 81379 München/Deutschland Alle Rechte vorbehalten. Sachnummer: A31003-S2000-U177-3-7619

unify.com

# Using your OpenStage

#### Place a Call

- Lift handset and dial number, or
- dial number and lift handset, or
- for handsfree call: dial number.

If en-block dialing is enabled (like a cell phone), press B to send digits.

#### Answer a Call

- Lift handset, or
- for handsfree call: press <a>[</a>]

## End a Call

- Hang up, or
- to end a handsfree call: press <a>[□]</a>.

#### Use the headset

- Place a call: dial number.
- Answer or end a call: press 🖸.

#### Hold or Retrieve a Call

- During a call select "Enquiry" in the context menu and press 🛞.

#### Make a Conference Call

- 1. During a call with party A, select "Start conference" in the context menu and press .
- 2. Enter the phone number for party B and press 🚱.
- 3. Once connected with party B, select "Conference" in the context menu and press .

You are now connected in a conference with parties A and B.

# Transfer a Call

Transfer without consultation:

- 1. During a call with party A, select "Start transfer" in the context menu and press 🛞.
- 2. Enter the phone number of party B and press 🛞.
- 4. Hang up.

Transfer with consultation:

- 1. During a call with party A, select "Enquiry" in the context menu and press .
- 2. Enter the phone number of party B and press 🛞.
- 3. Announce the call to party B and hang up.

# Using your OpenStage

# Program or edit "Call Forwarding"

- 1. Press and hold is until the menu is displayed.
- 2. Select "Edit call forwarding" and press 🚱.
- 3. Select "External calls", "Internal calls", or "All calls" and press .
- 4. Enter the destination phone number and press 🖲.
- 5. Press 🗐 to return to phone mode.

The destination phone number is shown in the display and the key LED lights up.

## Activate "Call Forwarding" for all Calls

• Press 🔄 for turning "Call Forwarding" on or off.

## Dial from the Call Logs

- 1. Press ().
- 2. If a missed call is in the list, the "Missed" tab will appear first. Press (:) repeatedly for "Dialed" or "Received" tabs.
- 3. Select the desired phone number and press 🚳.

#### Activate Callback while calling

- 1. Enter the destination phone number and press B.

## Use Mute during a call

• Press 🔀 for turning mute on or off.

## **Open Help Function**

• By pressing (?) you can call up the "Help" function at any time, even during a call.

## Save a Feature to a Key

- 1. Press and hold down the desired programmable key until a popup appears.
- 2. Select "Assign telephony function" and press 🚱.
- 3. Select "Change feature" and press 👰.
- Select "Feature settings" and press .
- 5. Select function and press .
- 6. Select "Key label" and press ℗.
- 7. Enter the desired key label.
- 8. In some cases, enter additional parameters and press 🛞.

#### Save a Phone Number to a Key

- 1. Press and hold down the desired programmable key until a popup appears.
- 2. Select "Assign telephony function" and press 🐼.
- 3. Select "Destinations" and press 🚱.
- 4. Enter the desired station number.
- 5. Select "Key label" and press 🛞.
- 6. Enter the desired key label.

# Further helpful Features of your OpenStage Phone

Your OpenStage provides much more helpful features. See below a small selection with short descriptions. Detailed information please find in the respective operating instructions.

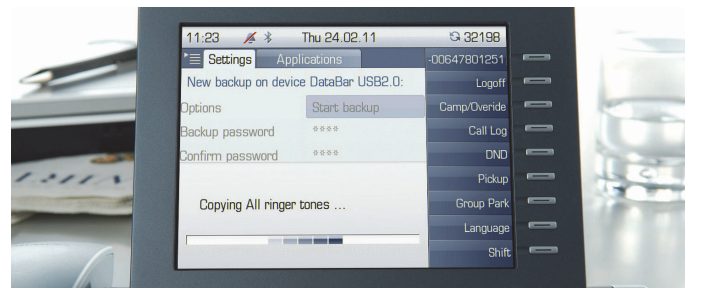

# Multi-line

The programmable sensor keys on multi-line phones function as trunk keys. Each key programmed with the "Line" function corresponds to a line. This means up to 9 line keys can be configured on the OpenStage 80/80 G and up to 8 on the OpenStage 60/60 G.

Lines can be used as a Private, Shared, or Direct call line.

#### Mobility (HFA only)

You can move your phone user interface with most of its functions and properties (phone number, key assignment, authorization, phonebook) to another phone.

The "Home User" is deactivated and you may use this phone as "Mobile User" (Mobile HFA) until you log off. Phone connections are transferred network-wide.

## Backup and Restore User Data

You can save your OpenStage 60/60 G/80/80 G user settings and personal phonebook entries as files on a USB memory stick and download (restore) all or, where applicable, selected data to your or another OpenStage 60/60 G/80/80 G.

#### **Retrieve Voicemail Messages**

Depending on your communication platform and its configuration, you can use this application to access received callbacks and messages from OpenScape Xpressions. If your system is appropriately configured, you can call the voice mailbox directly and immediately play back the stored messages.